## Centre étudiant : comment faire une recherche de cours

Ce tutoriel porte sur l'utilisation de la fonction **Recherche Cours** dans votre **Centre étudiant**. Vous pouvez ajouter dans votre panier les cours que vous avez trouvés à la suite de votre recherche, puis sélectionner les cours auxquels vous désirez vous inscrire.

Note : Avant de commencer, désactivez votre bloqueur de pop-ups (fenêtres éclair).

Rendez-vous à l'Intranet étudiant de l'Université Saint-Paul (<u>http://www.ustpaul.ca/intranet</u>) pour accéder au **Centre étudiant** dans uoCampus.

1. Dans votre Centre étudiant, cliquez sur Recherche Cours dans le coin supérieur droit.

| - Cent                    | tre étu                                | dian                              | t                          |                    |   |   |                         |
|---------------------------|----------------------------------------|-----------------------------------|----------------------------|--------------------|---|---|-------------------------|
| ▼ Études                  |                                        |                                   |                            |                    |   |   | RECHERCHE COURS         |
| Rechercher<br>Inscription |                                        | B                                 | ates limites 🛛 😡 URL       | Relevé notes       |   |   |                         |
| <u>Vos données études</u> |                                        | Horaire de cours de cette semaine |                            |                    |   | 1 | Partager Vos Données    |
|                           |                                        |                                   | Cours                      | Horaire            |   |   |                         |
| Autres                    | ▼ >>>>>>>>>>>>>>>>>>>>>>>>>>>>>>>>>>>> | 3                                 | FRA 9999-T00<br>REC (2501) | À communiquer      |   |   | ∀ Blocages              |
|                           |                                        |                                   |                            | horaire hebdo.     | ► |   |                         |
|                           |                                        |                                   |                            | panier inscription | ▶ |   | Graduate Research Holds |
|                           |                                        |                                   |                            |                    |   |   | détails Þ               |
| -                         |                                        |                                   |                            |                    |   |   |                         |

- 2. Dans l'écran Recherche cours, sélectionnez un trimestre dans la liste déroulante Trimestre.
- 3. Dans la section **Critères recherche supplémentaire**, sélectionnez au moins deux des critères suivants :
  - a. Chemin. cours : sélectionnez Études supérieures ou Premier Cycle.
  - **b.** Matière : entrez les trois lettres du code de la matière (p. ex. THO) ou cliquez sélectionner pour choisir la matière dans la liste complète.
  - c. Numéro Cours : entrez le numéro complet (p. ex. 1100) ou servez-vous des critères dans la liste (contient, égal à, inférieur ou égal à, supérieur ou égal à) pour rechercher plus de numéros de cours (p. ex. sélectionnez supérieur ou égal à et entrez 2000 pour rechercher des numéros de cours égal ou supérieur à 2000).
  - d. Volet : sélectionnez la méthode d'enseignement (p. ex. Laboratoire, Cours magistral).
  - e. Campus : si vous désirez modifier le campus, sélectionnez un autre campus.
  - f. Emplacement : si vous cherchez des cours hors campus, sélectionnez un emplacement.
  - g. Attribut Cours : sélectionnez un attribut de cours (p. ex. année études, langue d'études).
- 4. Décochez la case **Cours ouverts seulement** pour chercher parmi tous les cours, peu importe leur statut (ouvert, fermé ou liste attente).
- 5. Après avoir entré vos critères de recherche, cliquez sur **Rechercher** pour afficher les cours offerts durant le trimestre choisi.

## Université d'Ottawa 🕴 University of Ottawa

**Recherche cours** 

Entrée critères recherche

| Trimestre printemps/été 2016 🔹 2                                                |
|---------------------------------------------------------------------------------|
| ns deux critères de recherche. Cliquez sur Rechercher<br>is de votre recherche. |
| e supplémentaire                                                                |
| Premier cycle 🔻                                                                 |
| sélectionner                                                                    |
| égal à ▼                                                                        |
|                                                                                 |
| <b>▼</b> 3                                                                      |
| <b>T</b>                                                                        |
| ▼                                                                               |
| Cours ouverts seulement                                                         |
|                                                                                 |

6. Si le message **50 cours correspondent aux critères de recherche. Voulez-vous continuer?** apparaît, cliquez sur **OK** ou sur **Annuler** pour modifier votre recherche.

| Recherche cours                                                            |  |  |  |  |  |  |
|----------------------------------------------------------------------------|--|--|--|--|--|--|
|                                                                            |  |  |  |  |  |  |
| 7 50 cours correspondent aux critères de recherche. Voulez-vous continuer? |  |  |  |  |  |  |
| OK Annuler                                                                 |  |  |  |  |  |  |

7. Les cours qui correspondent à vos critères de recherche s'afficheront. À partir des résultats de recherche, vous pouvez passer en revue les cours offerts et leur horaire respectif ou les ajouter à votre panier, que vous ayez l'intention ou non de terminer le processus d'inscription.

**Note :** Pour savoir comment vous inscrire à un cours, consultez le tutoriel **Comment s'inscrire à un cours** dans le présent guide. Pour savoir comment ajouter un cours à votre panier sans vous y inscrire, consultez le tutoriel **Comment ajouter des cours à votre panier**.

Besoin d'aide?

- Pour accéder à l'Intranet de l'USP (code d'accès et mot de passe), communiquer avec le SIED au poste 613-236-1393 poste 2234 (ou 1-800-637-6859 poste 2234).

- Pour accéder à uoCampus (code d'accès et mot de passe), le Centre d'aide de l'Université d'Ottawa au 613-562-5800, poste 6555.

(Fin du tutoriel)